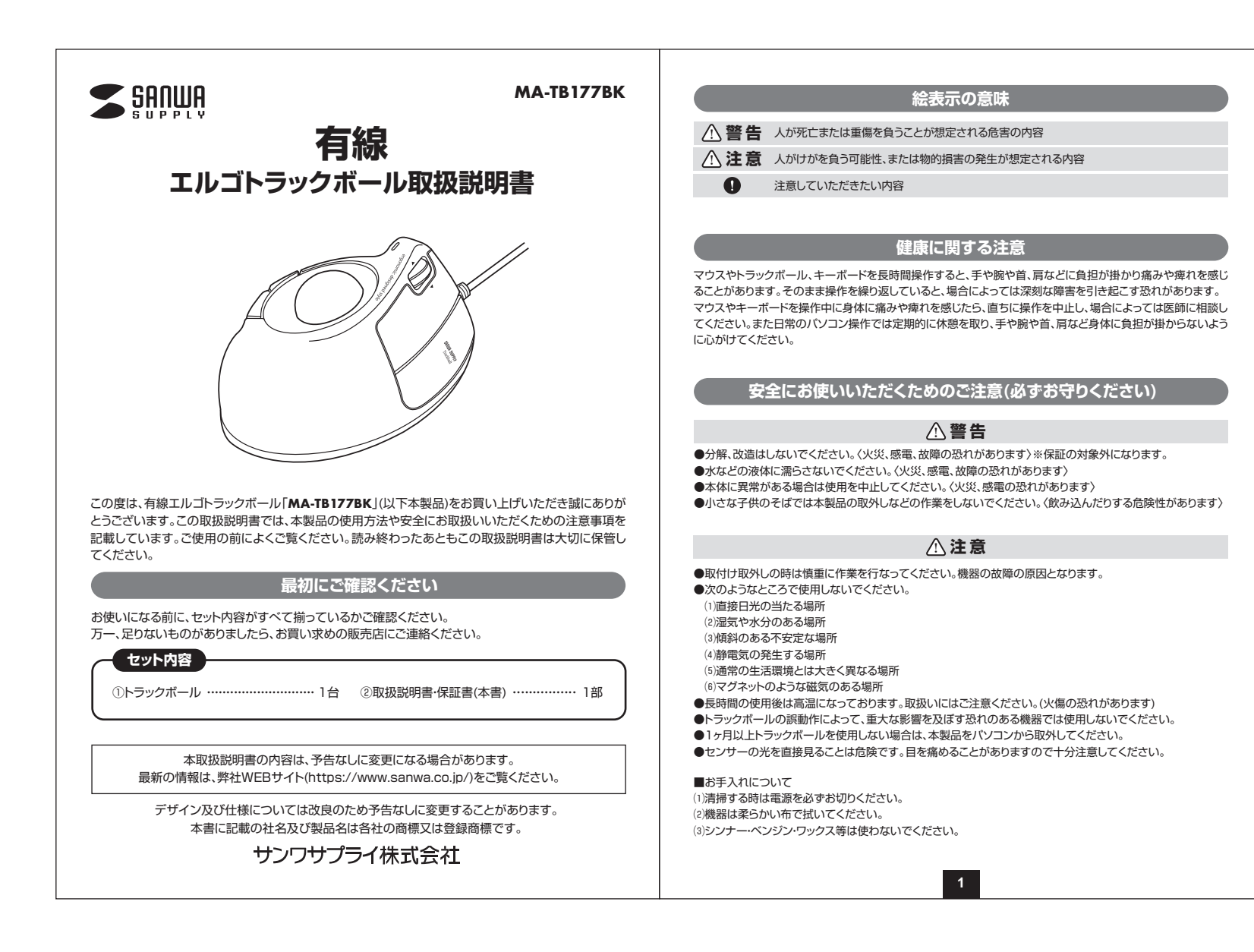

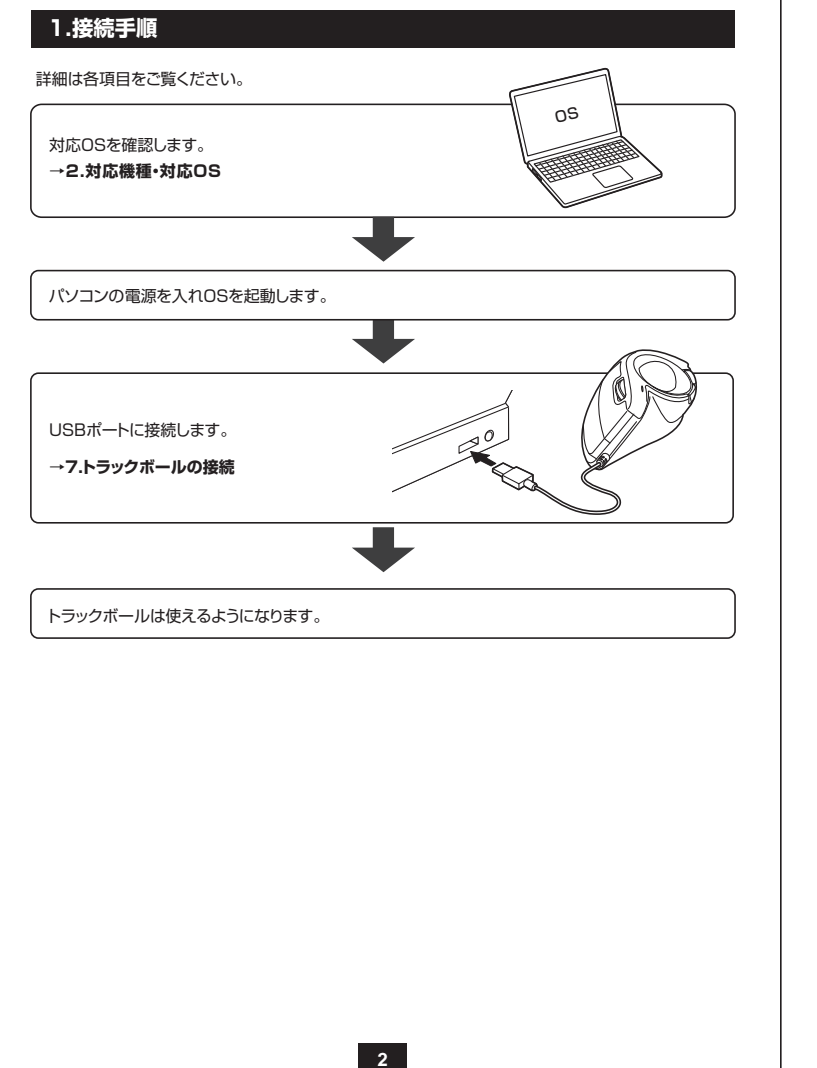

### 2.対応機種•対応OS

#### ■対応機種

●Windows搭載(DOS/V)パソコン
 ●Chrome OS搭載パソコン
 ●Apple Macシリーズ
 ※USBポート(Aコネクタ)を持つ機種。

#### ■対応OS

●Windows 10.8.1.8.7 ●Chrome OS ●macOS 10.13~10.15

※macOSは、標準インストールされているSafari、Mail、テキストエディット及びFinderなど、 OS標準ドライバでスクロール可能なアブリケーションのみでスクロール可能です。またホイールボタン押し 下げによる動作はサポートしません。

※ボタン割り当て機能はChrome OSには対応していません。

※機種により対応できないものもあります。

※この文章中に表記されるその他すべての製品名などは、それぞれのメーカーの登録商標、商標です。

## 3.仕様

| インターフェース  | USB HID仕様バージョン1.1準拠<br>※USB3.2/3.1/3.0/2.0インターフェースでもご使用になれます。 |
|-----------|---------------------------------------------------------------|
| コネクタ形状    | USB(Aタイプコネクタ)                                                 |
| 分 解 能     | 400.800.1200.1600count/inch                                   |
| 読み取り方式    | 光学センサー方式(IR LED)                                              |
| ボタン       | 2ボタン、2サイドボタン、ホイール(スクロール)ボタン、<br>カウント切替えボタン                    |
| サ イ ズ・重 量 | W86.2×D136.8×H67.6mm·約159.6g                                  |
| ケーブル長     | 約1.5m                                                         |
|           |                                                               |

### 4.特長

●人間工学形状で、手首への負担が少ないエルゴノミクスデザインの有線トラックボールです。

●上から手を乗せるのではなく、横から軽く手を添えて使う新設計で、手首のひねりを軽減します。自然 な角度でにぎることができるので、長時間使用しても手首に負担がかかりません。

- ●指でボールを転がしてカーソルを操作します。
- ●親指で動かすのにちょうど良い34mm中型サイズのボールを採用しています。
- ●カーソルスピードを400・800・1200・1600カウントの4段階で切替えることができます。
- ●左右ボタン、サイドボタンに静音スイッチを採用しています。
- ●電池交換が不要の有線タイプです。
- ●弊社WEBサイトよりドライバーをダウンロードすれば、ホイールボタンのボタン割り当て変更が行えます。※ChromeOSは割り当てに対応していません。

#### 5.各部の名称とはたらき(Macでは一部の機能がご使用いただけません)

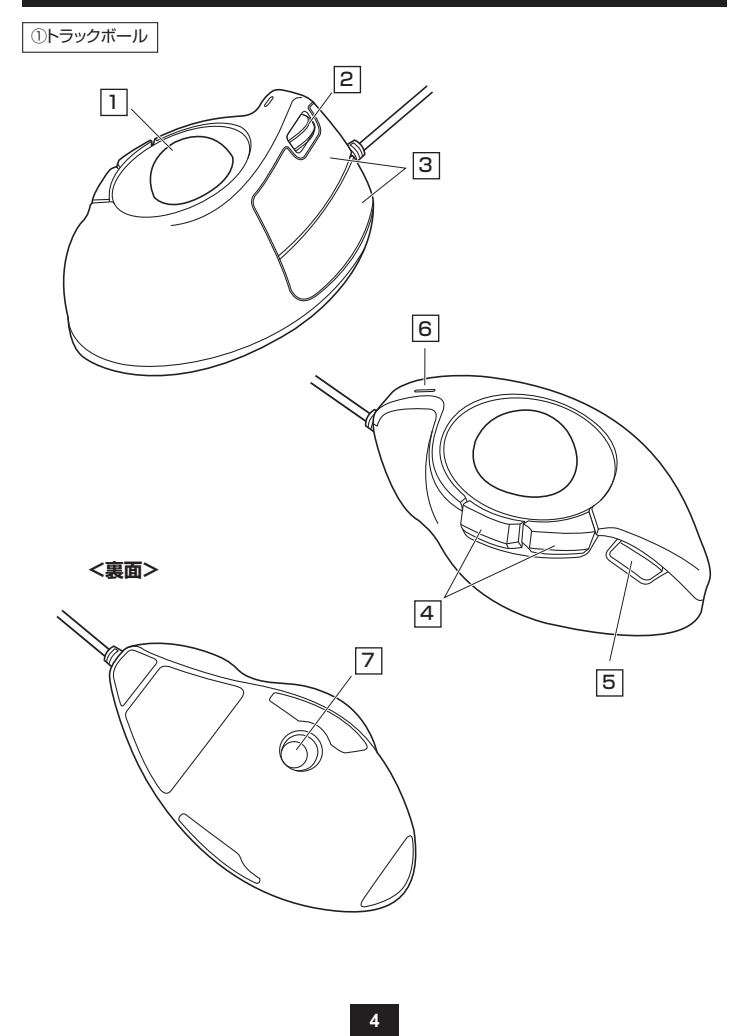

# 1 トラックボール

カーソルを移動させます。

### 2 チルトホイール(スクロールボタン)

インターネットやWindows上のドキュメント画面をスクロールさせる際、このホイールを前後に回転させて上下スクロールを可能にします。また、チルトホイールを左右に倒すことで、左右方向へのスクロールが可能です。

※Excel等で横スクロールも使用するには、ボタン割り当て用ドライバーをインストールする必要があります。

※ドライバーで他の機能を割り当てられます。※ChromeOSは割り当てに対応していません。

#### ■スクロールモード(Windowsのみ)

インターネットやWindows上のドキュメント画面でスクロールモードを使用する際、このボタンをクリックしボールを前 後左右に少し動かすと自動的に画面がスクロールします。このスクロールを止めるには、ホイールボタンをもう一度押し てください。

#### ■ズーム(Windowsのみ)

■ < → L(WiniCouso Dof) ズームはMicrosoft IntelliMouseの通常機能ですので、MS-OFFICE用のアブリケーションに対応しています。「ズーム」 とはウィンドウ内の倍率を変えることです。「Ctrllキーを押しながらホイールを回転させると、ズームが簡単に行えます。 ● [Ctrl]キーを押しながらホイールをモニター方向に回転させると、倍率が上がります。 ● [Ctrl]キーを押しながらホイールを手前方向に回転させると、倍率が上がります。

# 3 左ボタン・右ボタン

左ボタンは通常クリック、ダブルクリックに使われます。また右ボタンはWindowsでのアプリケーション ごとに設定されているトラックボールの動きも行いますし、またボッブアップメニューの表示もすること ができます。

# 4 戻る・進むボタン

Webブラウザで便利な「戻る・進む」の操作がスピーディーに行えます。 ※Macシリーズで戻る・進むボタンを使用するにはドライバーのインストールが必要です。(P16へ)

※ドライバーで他の機能を割り当てられます。※ChromeOSは割り当てに対応していません。

### 5 カウント切替えボタン

カーソルスピード(分解能)を800→1200→1600→400→800カウントに切替えることができます。

5

# 6 LED

カウント切替えボタンを押した際に、点滅する回数でカウント数を知らせます。 1回点滅…400 2回点滅…800 3回点滅…1200 4回点滅…1600

### 7 ボール取り出し穴

裏面からペンなどで押すとボールを取出すことができます。

## 6.トラックボールの清掃方法

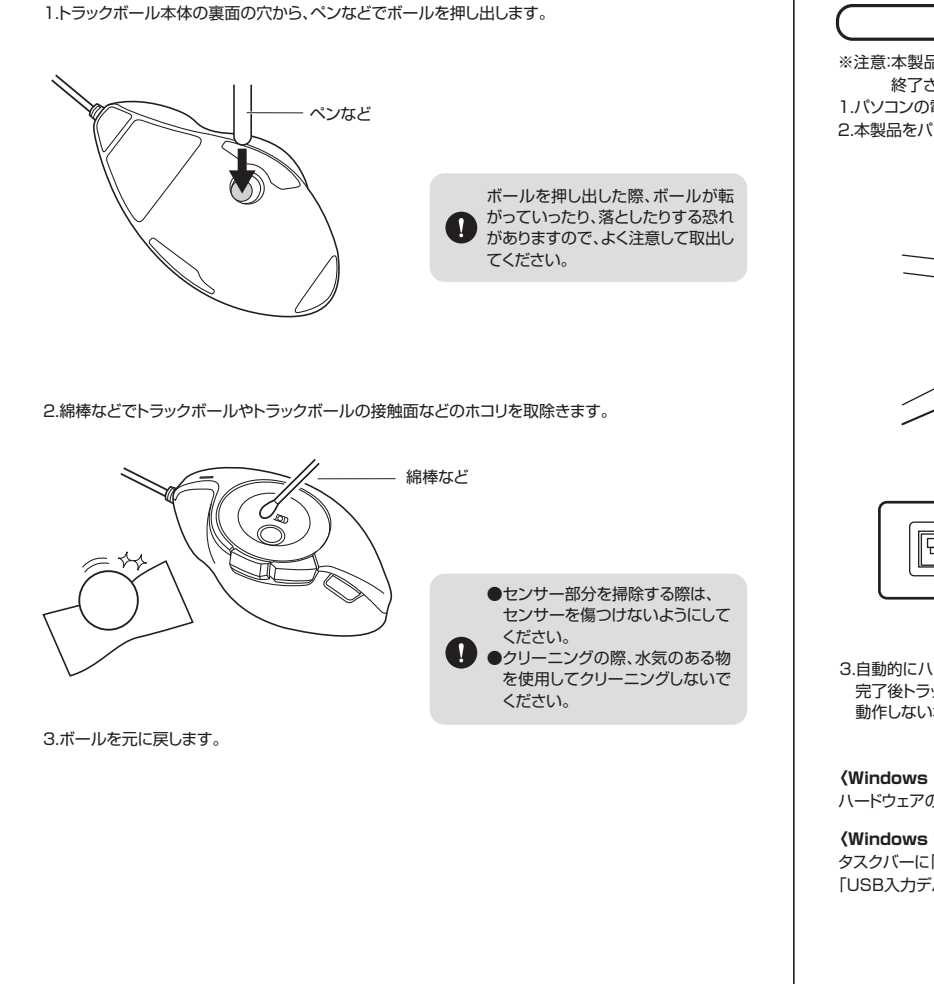

6

### 7.トラックボールの接続方法

### Windows

※注意:本製品を接続する前に他のアプリケーション(ウィルス検索ソフトなどの常駐ファイル)を 終了させておくことをお薦めします。 1.パソコンの電源を入れ、Windowsを完全に起動します。 2.本製品をパソコンのUSBポートに接続します。

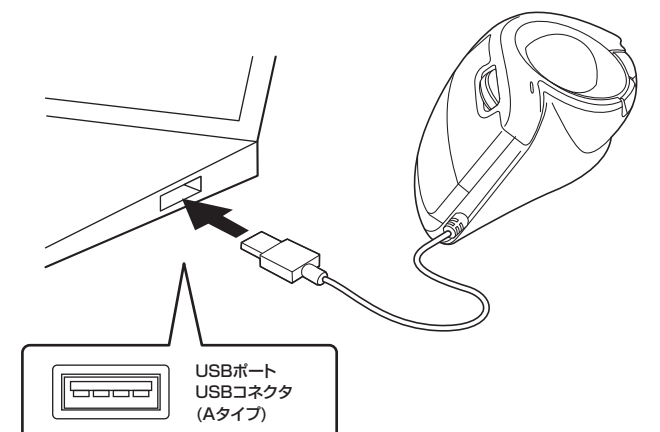

3.自動的にハードウェアの検知が始まり、デバイスドライバーを更新するためのウィザードが起動します。 完了後トラックボールが使用できるようになります。 動作しない場合はトラックボールのクリックボタンを押してください。

7

#### 〈Windows 10・8.1・8の場合〉 ハードウェアの検知が始まり、自動的にインストールが完了します。

### 〈Windows 7の場合〉

タスクバーに「デバイスドライバソフトウェアをインストールしています。」 「USB入力デバイス」と表示されて、自動的にインストールが完了します。

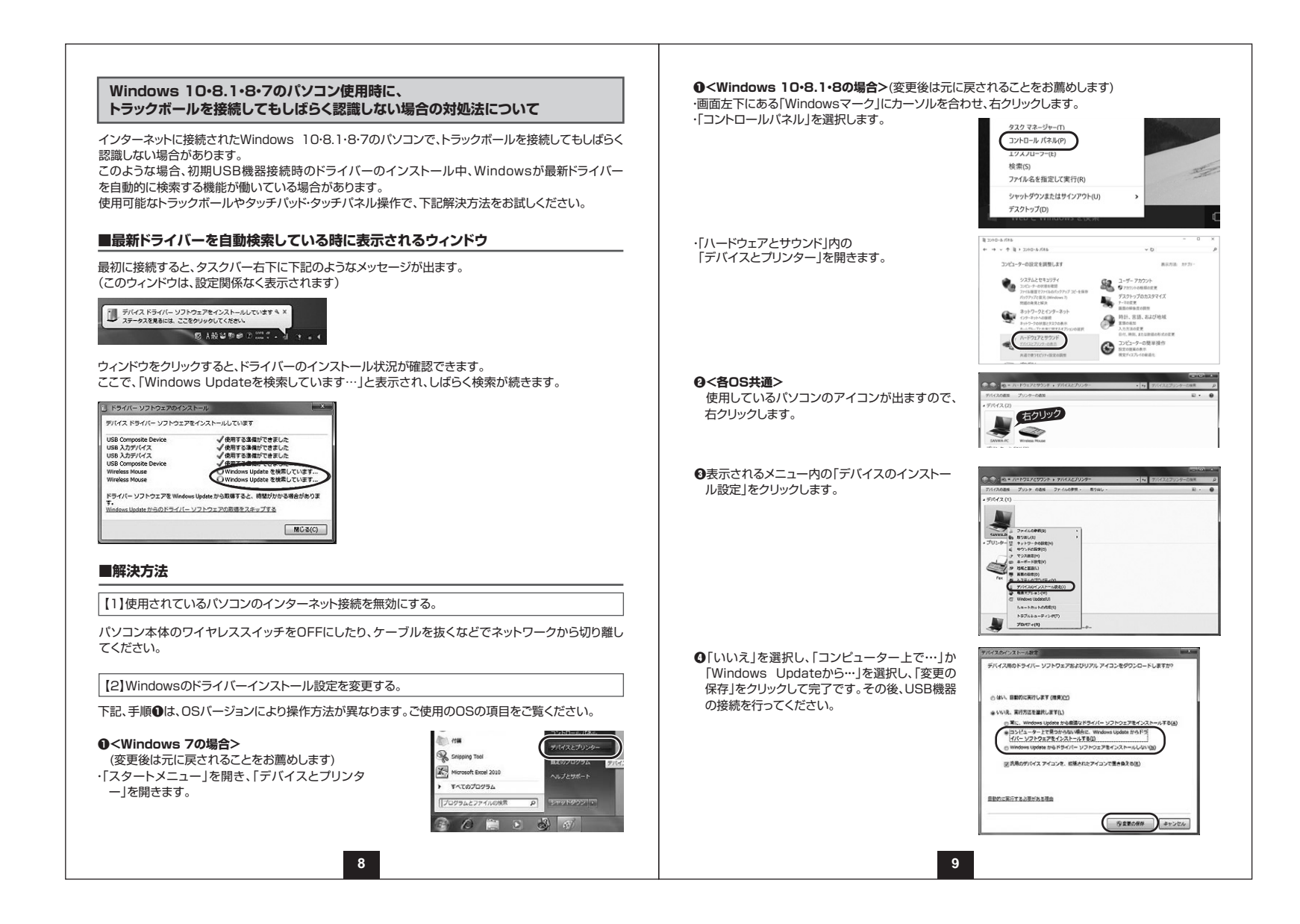

#### 【3】Windows Updateの検索をスキップする。

ドライバーインストール時の状態表示ウィンドウ内で、(「最新ドライバーを自動検索している時に表示 されるウィンドウ」を参照)「Windows Updateからのドライバーソフトウェアの取得をスキップする」を クリックします。

すると、自動的に検索がストップしますが、完了するまでに時間がかかります。場合によっては、解決できないことがあります。

10

| THAT BOATS WINDT MA      | doub-sub-chita                     | 1 |
|--------------------------|------------------------------------|---|
| ALL AND AND AND THE      | ISAN MULTURY                       |   |
| ISB Composite Device     | ✓使用する準備ができました                      | 1 |
| 158 入力デバイス               | ✓使用する準備ができました                      | W |
| ISB 入力デバイス               | ✓使用する準備ができました                      |   |
| USB Composite Device     | √ 使用9 の準備が ごさました                   |   |
| Nireless Mouse           | ○Windows Update を検索しています           |   |
| Miceless Mouse           | O Windows Lindate を検索しています         |   |
|                          | Commission Competing and           |   |
| KSZ//- V7hor778 Wadour   | lladata から取得すると、防禁所がかる場合が生わず       |   |
| T.                       | eponen onder oct manning and no se |   |
| Mindows Update からのドライバーン | ワトウェアの取得をスキップする                    |   |
|                          |                                    |   |
|                          | MC ō(C)                            |   |
|                          |                                    |   |
|                          |                                    |   |
|                          |                                    |   |
|                          |                                    |   |
|                          |                                    |   |
|                          |                                    |   |
|                          |                                    |   |
|                          |                                    |   |
|                          |                                    |   |
|                          |                                    |   |
|                          |                                    |   |
|                          |                                    |   |
|                          |                                    |   |
|                          |                                    |   |
|                          |                                    |   |
|                          |                                    |   |
|                          |                                    |   |
|                          |                                    |   |
|                          |                                    |   |
|                          |                                    |   |
|                          |                                    |   |
|                          |                                    |   |
|                          |                                    |   |
|                          |                                    |   |
|                          |                                    |   |
|                          |                                    |   |
|                          |                                    |   |
|                          |                                    |   |
|                          |                                    |   |
|                          |                                    |   |
|                          |                                    |   |
|                          |                                    |   |
|                          |                                    |   |
|                          |                                    |   |
|                          |                                    |   |
|                          |                                    |   |
|                          |                                    |   |
|                          |                                    |   |
|                          |                                    |   |
|                          |                                    |   |
|                          |                                    |   |
|                          |                                    |   |
|                          |                                    |   |
|                          |                                    |   |
|                          |                                    |   |
|                          |                                    |   |
|                          |                                    |   |
|                          |                                    |   |
|                          |                                    |   |
|                          |                                    |   |
|                          |                                    |   |
|                          |                                    |   |
|                          |                                    |   |
|                          |                                    |   |
|                          |                                    |   |
|                          |                                    |   |
|                          |                                    |   |
|                          |                                    |   |
|                          |                                    |   |
|                          |                                    |   |
|                          |                                    |   |
|                          |                                    |   |
|                          |                                    |   |
|                          |                                    |   |
|                          |                                    |   |
|                          |                                    |   |
|                          |                                    |   |
|                          |                                    |   |
|                          |                                    |   |
|                          |                                    |   |
|                          |                                    |   |
|                          |                                    |   |
|                          |                                    |   |
|                          |                                    |   |
|                          |                                    |   |
|                          |                                    |   |
|                          |                                    |   |

### Mac

Mac標準でインストールされているSafari、Mail、Text EditおよびFinderなど、OS標準ドライバーで、スクロール可能なアプリケーションでのみスクロール可能です。また、ホイールボタン押し下げによる動作はサポートしません。

1.パソコンの電源を入れ、OSを完全に起動させます。 2.本製品をパソコンのUSBポートに接続します。

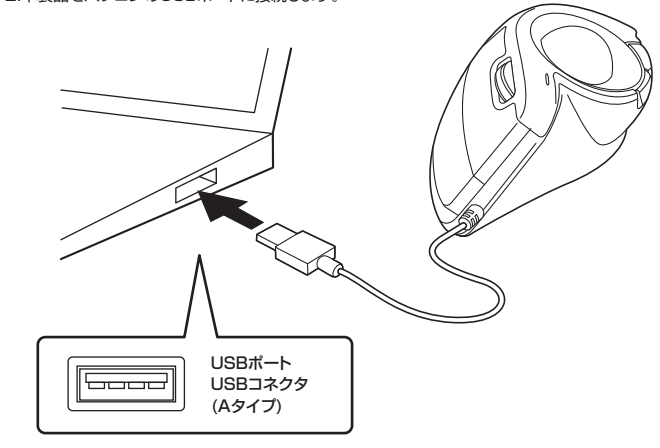

3.ハードウェアの検知が始まり、自動的にインストールが完了します。4.これでトラックボールをご使用いただけます。

# 8.ボタン割り当て機能を使用する

ボタン割り当て機能を使用するには、弊社WEBサイトよりドライバーをインストールする必要があります。

### ドライバーのインストール

1.弊社WEBサイト(https://www.sanwa.co.jp/)にアクセスし、 メニューバーの「ダウンロード」→「ソフト(ドライバ)」をクリックします。

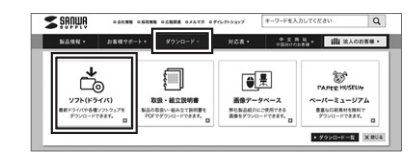

※左図WEBサイトの内容・デザインは、予告なしに 変更になる場合があります。

2.「品番で探す」の検索窓で品番(MA-TB177BK)を検索します。 3.ご使用のパソコンのOSバージョンの枠内にある「ダウンロードページ▶」をクリックします。 4.ドライバー情報が表示されます。確認の上、[ダウンロードする]をクリックします。 5.ソフト(ドライバー)仕様許諾についての契約文が表示されます。 ご確認の上、[同意してダウンロードを開始する▶]をクリックします。 6.ダウンロードした[SANWA Mouse Function Setting Setup.exe]を開くと インストール画面が出ます。インストール先を選択し、「インストール」をクリックします。 7.インストールを開始します。完了後、「閉じる」をクリックします。 これでドライバーインストール完了です。

### Windows

### 【割り当て設定】

本製品をパソコンに接続の上、アプリケーション「SANWA Mouse Function Setting」を 起動してください。

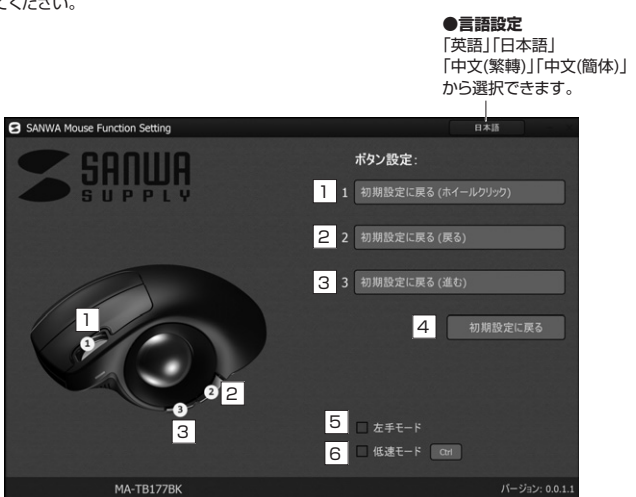

1 ホイール(スクロール)ボタンの設定を行います。

- 2 戻るボタンの設定を行います。
- 3 進むボタンの設定を行います。
- 4 初期設定に戻します。
- 5 チェックを入れると左手モードに変更できます。左ボタン・右ボタンの機能が反転します。
- 6 チェックを入れるとキーボードのCtrlボタンを押している間、カーソルスピードが減速します。

13

## 【初期設定】 1、2、3のボタンの初期設定機能です。

1 ホイール(スクロール)ボタン ホイールクリック

2 戻るボタン 戻る 進む

3 進むボタン

| 【割     | <b>り当て機能一覧】</b> ]<br>ボタ                                                                                                    | 、22、3のボタンに機能を割り当てできます。<br>アン設定をクリックすると、機能の一覧が出てきます。                                                                                                    |
|--------|----------------------------------------------------------------------------------------------------|----------------------------------------------------------------------------------------------------|
|        | <b>ボタン</b> 松<br>1 1 初期設<br>2 2 初期設<br>3 3 初期設<br>二 左手<br>6 伝表                                                                                                    |                                                                                                    |
|        | 画面表示                                                                                                    | 機能                                                                                                    |
|        | 初期設定に更る                                                                                                    | 初期設定に同します                                                                                                    |
| U      |                                                                                                    | 初期設定に戻しより。                                                                                                    |
| 0      | 無効                                                                                                    | 10月前起たにたびより。<br>キー操作を無効にします。                                                                                                    |
| 000    | 無効 戻る                                                                                                    | <ul> <li>シングの目的によります。</li> <li>キー操作を無効にします。</li> <li>前の画面に戻ります。</li> </ul>                                                                                                    |
| 0000   | <ul> <li>初期設定に戻る</li> <li>無効</li> <li>戻る</li> <li>進む</li> </ul>                                                                                                    | <ul> <li>         ・・         ・         ・</li></ul>                                                                                                    |
|        | 初期設定に戻る<br>無効<br>厚る<br>進む<br>ダブルクリック                                                                                                    | <ul> <li>サント制設在に戻ります。</li> <li>キー操作を無効にします。</li> <li>前の画面に戻ります。</li> <li>次の画面に進みます。</li> <li>ダブルクリックをします。</li> </ul>                                                                                                    |
| 000000 | <ul> <li>初期設定に戻る</li> <li>無効</li> <li>戻る</li> <li>進む</li> <li>ダブルクリック</li> <li>低速モード</li> </ul>                                                                                                    | <ul> <li>サンABDAELC大じなす。</li> <li>キー操作を無効にします。</li> <li>前の画面に戻ります。</li> <li>次の画面に進みます。</li> <li>ダブルクリックをします。</li> <li>ボタンを押している間、カーソルスピードが減速します。</li> </ul>                                                                                                    |
|        | (新設定に戻る) 無効 戻る 進む ダブルクリック 低速モード アプリケーション                                                                                                    | <ul> <li>サント制設たにたらより。</li> <li>キー操作を無効にします。</li> <li>前の画面に戻ります。</li> <li>次の画面に進みます。</li> <li>ダブルクリックをします。</li> <li>ボタンを押している間、カーソルスピードが減速します。</li> </ul>                                                                                                    |
|        | (新設定に戻る) 無効 戻る 進む ダブルクリック 低速モード アプリケーション デスクトップを表示                                                                                                    | <ul> <li>サルABDAELE たじよす。</li> <li>キー操作を無効にします。</li> <li>前の画面に戻ります。</li> <li>次の画面に進みます。</li> <li>ダブルクリックをします。</li> <li>ボタンを押している間、カーソルスピードが減速します。</li> </ul>                                                                                                    |
|        | 前期設定に戻る<br>無効<br>戻る<br>進む<br>ダブルクリック<br>低速モード<br>アプリケーション<br>デスクトップを表示<br>電卓                                                                                                    | <ul> <li>サルABDAELE たじるす。</li> <li>キー操作を無効にします。</li> <li>前の画面に定ります。</li> <li>次の画面に進みます。</li> <li>ダブルクリックをします。</li> <li>ボタンを押している間、カーソルスピードが減速します。</li> <li>デスクトップを表示します。</li> <li>電卓を起動します。</li> </ul>                                                                                                   |
|        | <ul> <li>初期設定に戻る</li> <li>無効</li> <li>戻る</li> <li>進む</li> <li>ダブルクリック</li> <li>低速モード</li> <li>アプリケーション</li> <li>デスクトッブを表示</li> <li>電卓</li> <li>PCを開く</li> </ul>                                                                               | <ul> <li>サルABDAELE たじるす。</li> <li>キー操作を無効にします。</li> <li>前の画面に戻ります。</li> <li>次の画面に進みます。</li> <li>ダブルクリックをします。</li> <li>ボタンを押している間、カーソルスピードが減速します。</li> <li>デスクトップを表示します。</li> <li>軍卓を起動します。</li> <li>PC画面を開きます。</li> </ul>                                                                               |
|        | <ul> <li>新設定に戻る</li> <li>無効</li> <li>戻る</li> <li>進む</li> <li>ダブルクリック</li> <li>低速モード</li> <li>アプリケーション</li> <li>デスクトップを表示</li> <li>電卓</li> <li>PCを開く</li> <li>ウェブブラウザ</li> </ul>                                                               | <ul> <li>サルABDZEに戻します。</li> <li>キー操作を無効にします。</li> <li>前の画面に戻ります。</li> <li>次の画面に進みます。</li> <li>ダブルクリックをします。</li> <li>ボタンを押している間、カーソルスピードが減速します。</li> <li>デスクトップを表示します。</li> <li>軍卓を起動します。</li> <li>PC画面を開きます。</li> <li>既定のブラウザを開きます。</li> </ul>                                                          |
|        | <ul> <li>(初期)はたに戻る</li> <li>(前)((二)((二)((二)((二)((二)((二)((二)((二)((二)(</li></ul>                                                                                                    | <ul> <li>りが制設たにたらなり。</li> <li>キー操作を無効にします。</li> <li>前の画面に定ります。</li> <li>次の画面に進みます。</li> <li>ダブルクリックをします。</li> <li>ボタンを押している間、カーソルスピードが減速します。</li> <li>デスクトップを表示します。</li> <li>軍卓を起動します。</li> <li>PC画面を開きます。</li> <li>既定のブラウザを開きます。</li> </ul>                                                            |
|        | <ul> <li>(新設定に戻る)</li> <li>無効</li> <li>戻る</li> <li>進む</li> <li>ダブルクリック</li> <li>低速モード</li> <li>アプリケーション</li> <li>デスクトッブを表示</li> <li>電卓</li> <li>PCを開く</li> <li>ウェブブラウザ</li> <li>マルチメディア</li> <li>消音</li> </ul>                                | <ul> <li>サルABZELE (大しなり。)</li> <li>キー操作を無効にします。</li> <li>前の画面に定ります。</li> <li>次の画面に進みます。</li> <li>ダブルクリックをします。</li> <li>ボタンを押している間、カーソルスピードが減速します。</li> <li>デスクトップを表示します。</li> <li>電卓を起動します。</li> <li>PC画面を開きます。</li> <li>既定のブラウザを開きます。</li> <li>音量を消音にします。</li> </ul>                                   |
|        | <ul> <li>(新商政とに戻る)</li> <li>無効</li> <li>戻る</li> <li>進む</li> <li>ダブルクリック</li> <li>低速モード</li> <li>アプリケーション</li> <li>デスクトッブを表示</li> <li>電卓</li> <li>PCを開く</li> <li>ウェブブラウザ</li> <li>マルチメディア</li> <li>消音</li> <li>音量を上げる</li> </ul>               | <ul> <li>サルABZELE 人もなり。</li> <li>キー操作を無効にします。</li> <li>前の画面に戻ります。</li> <li>次の画面に進みます。</li> <li>ダブルクリックをします。</li> <li>ボタンを押している間、カーソルスピードが減速します。</li> <li>デスクトップを表示します。</li> <li>電卓を起動します。</li> <li>PC画面を開きます。</li> <li>既定のブラウザを開きます。</li> <li>音量を消音にします。</li> <li>音量を上げます。</li> </ul>                   |
|        | <ul> <li>新潟酸化に戻る</li> <li>無効</li> <li>戻る</li> <li>進む</li> <li>ダブルクリック</li> <li>低速モード</li> <li>アプリケーション</li> <li>デスクトッブを表示</li> <li>電卓</li> <li>PCを開く</li> <li>ウェブブラウザ</li> <li>マルチメディア</li> <li>消音</li> <li>音量を上げる</li> <li>音量を下げる</li> </ul> | <ul> <li>サルABZELE たじるす。</li> <li>キー操作を無効にします。</li> <li>前の画面に戻ります。</li> <li>次の画面に進みます。</li> <li>ダブルクリックをします。</li> <li>ボタンを押している間、カーソルスピードが減速します。</li> <li>デスクトップを表示します。</li> <li>電卓を起動します。</li> <li>PC画面を開きます。</li> <li>BEのブラウザを開きます。</li> <li>音量を消音にします。</li> <li>音量を上げます。</li> <li>音量を下げます。</li> </ul> |

| 画面表示                 | 機能                                                                                   |  |  |  |  |
|----------------------|--------------------------------------------------------------------------------------|--|--|--|--|
| コピー                  | 選択内容をコピーします。                                                                         |  |  |  |  |
| 切り取り                 | 選択内容を切り取ります。                                                                         |  |  |  |  |
| 貼り付け                 | コピーまたは切り取り内容を貼り付けます。                                                                 |  |  |  |  |
| 検索                   | 検索を開きます。                                                                             |  |  |  |  |
| 全て選択                 | 全て選択します。                                                                             |  |  |  |  |
| 戻る                   | 一つ前に戻します。                                                                            |  |  |  |  |
| スタートメニュー             | スタートメニューを開きます。                                                                       |  |  |  |  |
|                      |                                                                                      |  |  |  |  |
| ショートカットキー            | 任意のキーを入力します。<br>※2種のキーの同時押しは[Shift]、[Ctrl]、[Alt]を含む場合のみが可能<br>です。                    |  |  |  |  |
|                      |                                                                                      |  |  |  |  |
| 水平スクロール              | ボタンを押しながらスクロールすると、左右にスクロールできます。                                                      |  |  |  |  |
| 音量                   | ボタンを押しながらスクロールすると、音量調節ができます。                                                         |  |  |  |  |
| Page Up/Down         | キーボードのPage Up/Downキーの動作をします。                                                         |  |  |  |  |
| ) ジェスチャー             |                                                                                      |  |  |  |  |
| スクロール                | 押したままトラックボールを動かすとスクロールします。                                                           |  |  |  |  |
| 音量                   | 押したままトラックボールを動かすと音量調節ができます。                                                          |  |  |  |  |
| ) プレゼンター             |                                                                                      |  |  |  |  |
| スポットライト              | カーソルの周囲以外を暗くします。長押しするとカーソルがソフト<br>ウェアポインターに変わります。                                    |  |  |  |  |
| スポットライト<br>(カーソルを隠す) | カーソルの周囲以外を暗くし、カーソルを非表示にします。長押し<br>するとカーソルがソフトウェアポインターに変わります。                         |  |  |  |  |
| 虫眼鏡                  | ー度押すとカーソルが虫眼鏡に変わります。トラックボールを動<br>かすと選択した部分を拡大して表示します。                                |  |  |  |  |
| ハイライト                | ー度押すとカーソルがペンに変わります。左クリックを押しながら<br>トラックボールを動かすとペンで画面に書くことができます。もう<br>一度押すと書いたものが消えます。 |  |  |  |  |
| スクリーンショット<br>(任意形状)  | ー度押すとカーソルが+に変わります。左クリックを押しながらト<br>ラックボールを動かすと、選択した部分以外を暗くします。もう一<br>度押すと元に戻ります。      |  |  |  |  |
| スクリーンショット            | ー度押すとカーソルが+に変わります。<br>左クリックを押しながらトラックボールを動かすと、選択した四角<br>形以外を暗くします。もう一度押すと元に戻ります。     |  |  |  |  |

#### Mac

本製品をパソコンに接続の上、アプリケーション「SANWA Mouse Function Setting」を 起動してください。

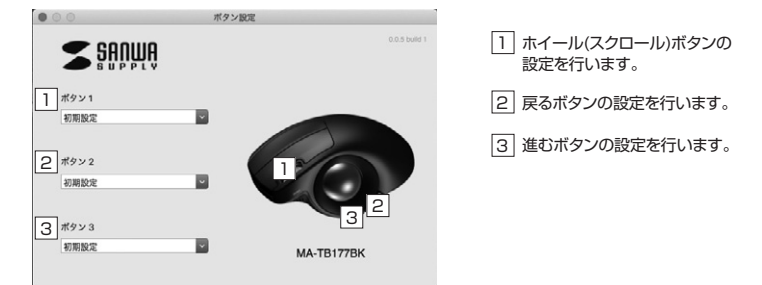

### 【割り当て機能一覧】1、2、3のボタンに割り当てできる機能は下記の通りです。

| 画面表示                | 機 能                                                                          |
|---------------------|------------------------------------------------------------------------------|
| 戻る                  | 前の画面に戻ります。                                                                   |
| 進む                  | 次の画面に進みます。                                                                   |
| Expose              | 画面に表示されている全てのウィンドウを縮小して表示します。                                                |
| Show Desktop        | デスクトップを表示します。                                                                |
| Application Windows | アクティブウィンドウのみ表示します。                                                           |
| Dashboad            | Dashboardを表示します。                                                             |
| コピー                 | 選択内容をコピーします。                                                                 |
| 切り取り                | 選択内容を切り取ります。                                                                 |
| 貼り付け                | コピーまたは切り取り内容を貼り付けます。                                                         |
| Finderを開く           | Finderを開きます。                                                                 |
| スクリーンショット           | ー度押すとカーソルが+に変わります。左クリックを押しながらトラックボールを<br>動かすと、選択した四角形以外を暗くします。もう一度押すと元に戻ります。 |
| 消音                  | 音量を消音にします。                                                                   |
| 音量を上げる              | 音量を上げます。                                                                     |
| 音量を下げる              | 音量を下げます。                                                                     |
| 再生/一時停止             | 再生/一時停止します。                                                                  |
| 前のトラック              | 前のトラックに戻ります。                                                                 |
| 次のトラック              | 次のトラックに進みます。                                                                 |
|                     | 16                                                                           |

### 9. 「故障かな…」と思ったら

#### Q. トラックボール(カーソル)が動かない。

- A. 本製品が正しくUSBポートに接続されているか確認してください。("7.トラックボールの接続"参照)
- A. 本製品がUSBデバイスとして認識されているか確認してください。("Windows10.8.1.8.7の パソコン使用時に、トラックボールを接続してもしばらく認識しない場合の対処法について"参照)

#### Q.カーソルやスクロールの動きがスムーズでない。

A. トラックボールの動きがスムーズでない場合、ボール部分のクリーニングをしてみてください。トラックボール裏面の穴からペンなどでボールを押して取外し、綿棒等を使って内部ローラーのゴミを取り除いてください。(クリーニングの際、水気のある物を使用してクリーニングしないでください)

#### Q.Internet Explorerでスクロールがスムーズに動かない。

 A. Internet Explorerを起動し、「ツール」→「インターネットオブション」→「詳細設定」で「スムーズ スクロールを使用する」のチェックをはずしてください。

#### Q.Windowsのディスプレイモードに出ているトゥルーカラーを選択するとスクロールの動きがおか しくなった。

- A. 1.ハイカラーモードを選択してください。
- たゥルーハイカラーでは、CPUからデータを伝えるのに時間がかかるため、スピードコントロールの動きが遅くなります。

#### 10.保証規定

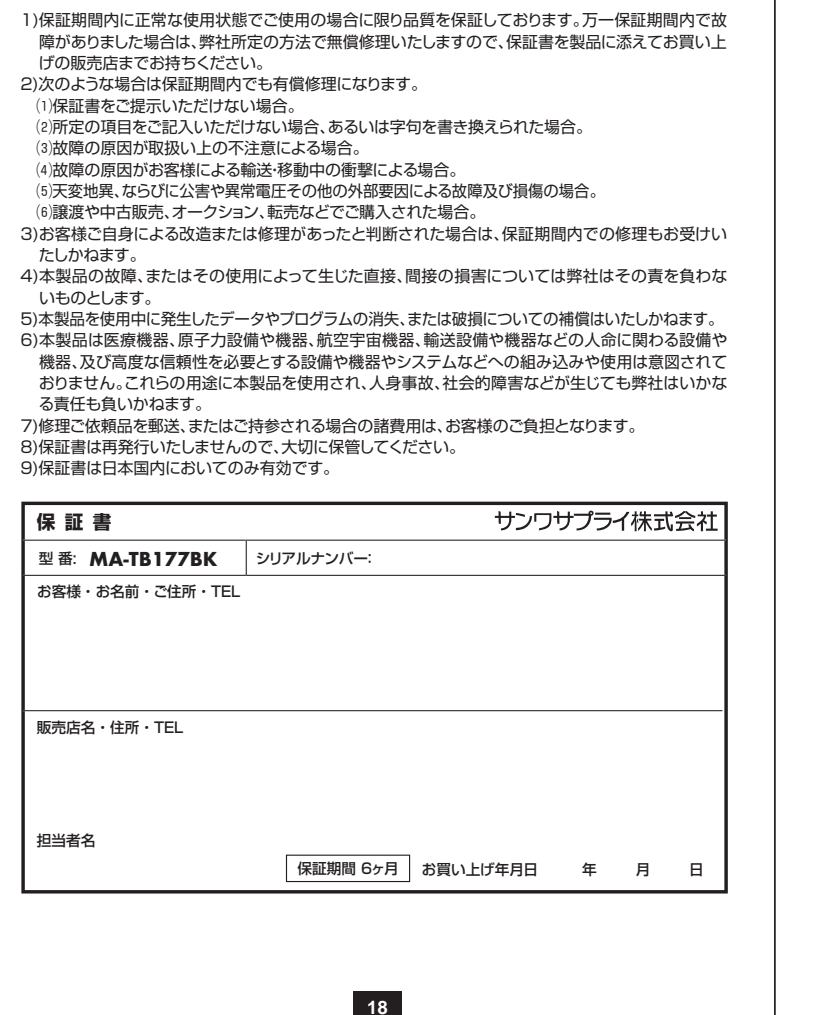

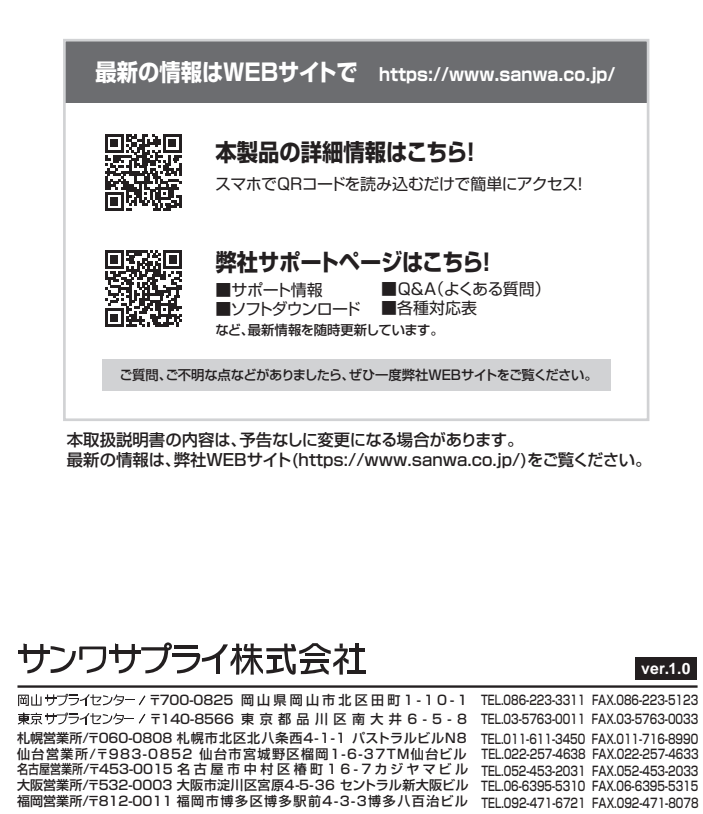

CA/AG/YHDaU